# 110年臺北市青年盃

### OVR報名系統教學手冊

| 主辦單位: | 臺北市政府體育局  |       |       |      |
|-------|-----------|-------|-------|------|
| 承辦單位: | 臺北市體育總會跆  | 拳道協會  |       |      |
| 協辦單位: | 臺北市政府警察局、 | 松山家商、 | 百齡高中、 | 龍山國中 |

## 報名APP下載

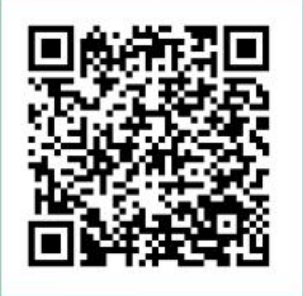

Android版本

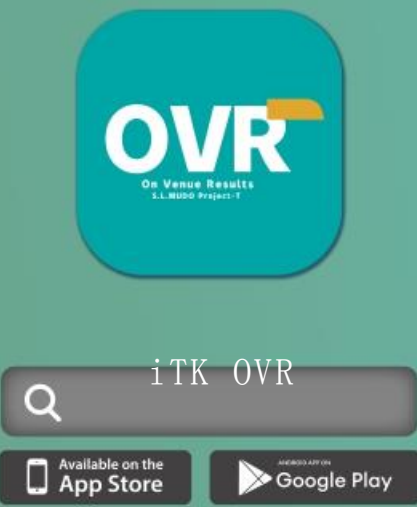

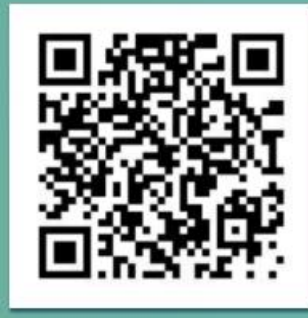

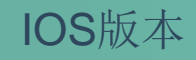

### 1 註冊會員 OVR報名系統教學手冊

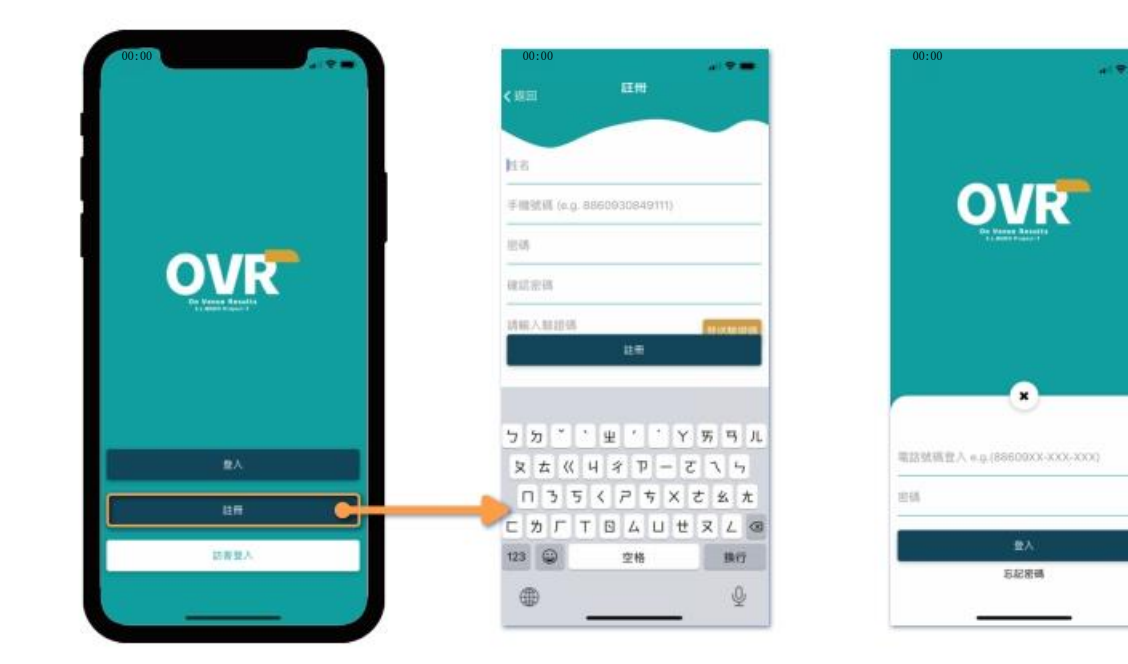

- 1. 開啟OVR APP, 選擇「註冊」。
- 4. 點選「註冊」。
- 2. 填寫姓名、手機號碼(886+09...)、密碼等。
- 3. 選擇「發送驗證碼」,收到簡訊後,輸入驗證碼。
- 5. 註冊好後即可登入OVR系統。

OVR 軍位名稱 10.00 Po RSM 報名註冊 art+1014 +原理要上值的文件 18日 群伍名稱\* 於 比賽活動 > MOOTO TKD Team 83 英文名 我的賽事訂單 > TPE 性别)\* 所羅縣市 3 我的隊伍 >( 臺北市 出生日期\* 制成人\* 2021-02-23 Vincent 身分超就得/講座號碼\* 联络人電話? 0937463271 815423 收藏农件人姓名 -紧急联络人姓名 收遣寄送地址

- 1. 開啟OVR APP後,進入「報名註冊」頁面,點擊「我的隊伍」
- 2. 選擇「隊伍資料」, 輸入詳細資料建立隊伍。
- 3. 選擇「選手」、「教練」、「領隊」、「管理員」等頁面, 輸入詳細資料, 新增人員。

新增隊伍及選手資料

#### \*選手資料填寫注意事項

\*添加「選手」的資料中,有一項必填資料為「現有資格\*」。

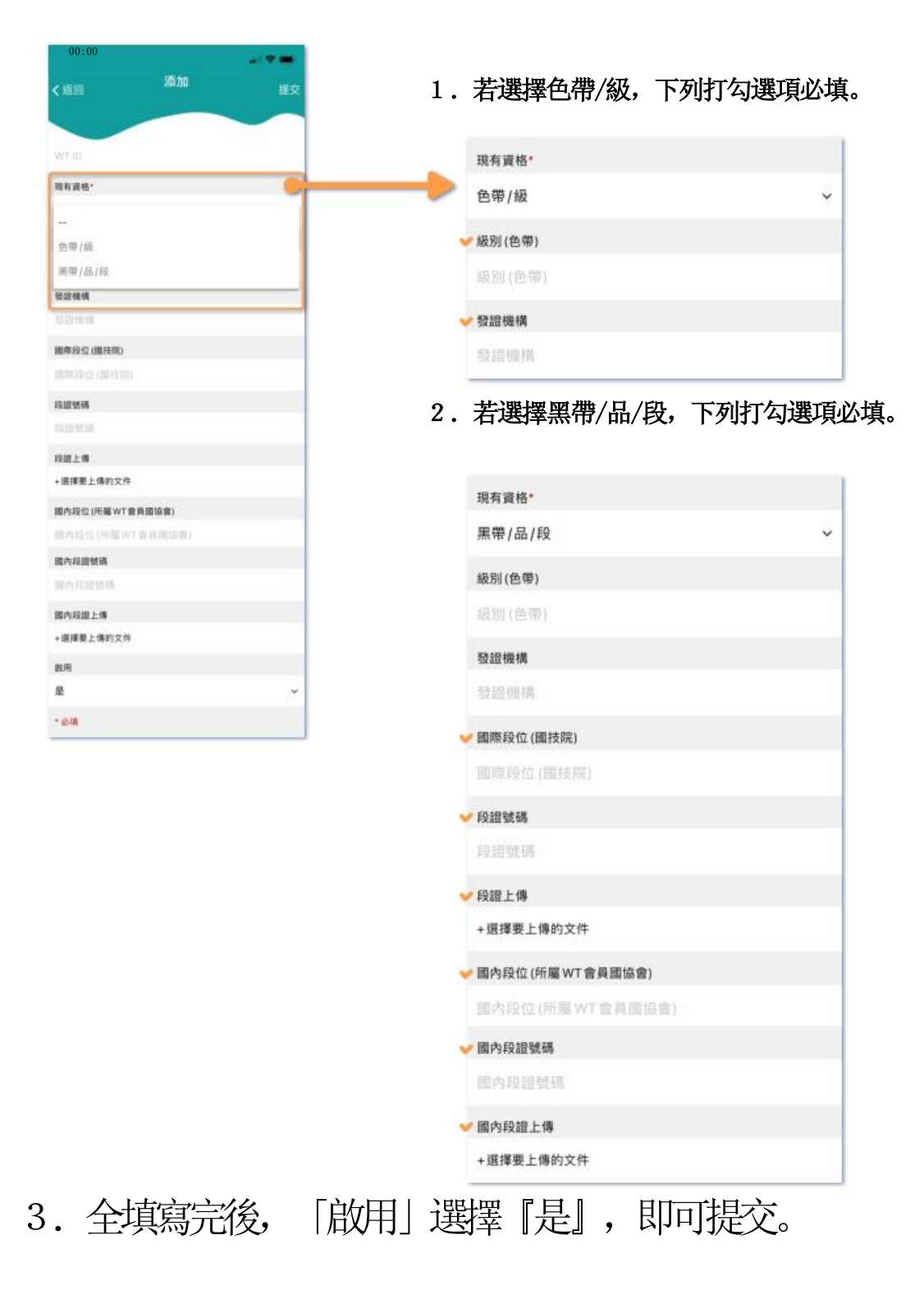

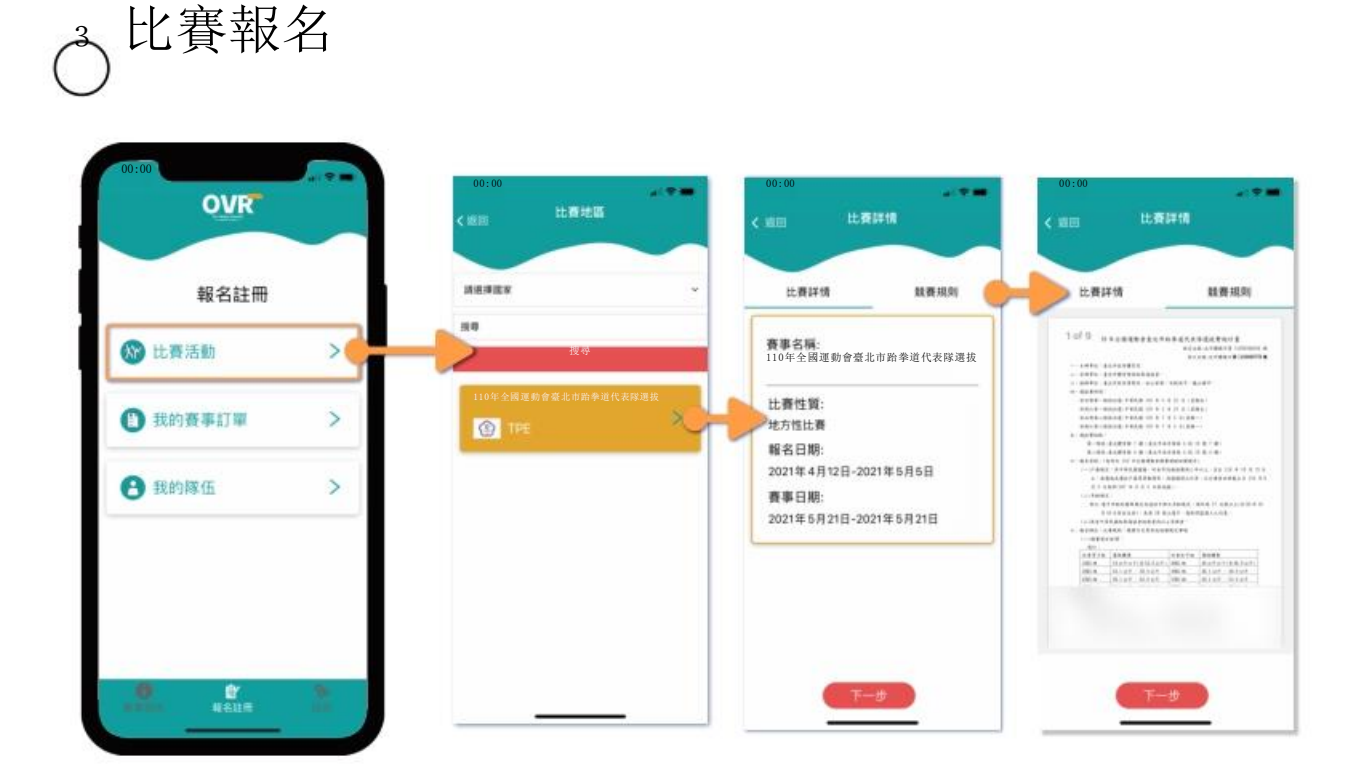

回到「報名註冊」頁面,點選「比賽活動」。
 查看比賽詳情與競賽規則後,點選「下一步」。
 選擇「110年全國運動會臺北市跆拳道代表對選拔」。

| 00:00 | 養菇尊          | ass<br>cam |                      |
|-------|--------------|------------|----------------------|
| ****  | ( <b>*</b> ) | 建建建筑       | ~                    |
| 建用導入數 | e.           | 3          | 全部<br>対線(電子選具)<br>品勢 |
| 建基準运行 | v            |            | 146.22               |
| 建建爆性加 |              | 講講課性別      | ų                    |
| ****  | (12)         | 清洁薄量级      | ×                    |
|       |              |            | 14                   |

4.來到「比賽搜尋」的頁面,不需篩選, 直接點選「搜索」到下一步。
或者依需求填擇「類型」、「人數」、「組別」、「性別」、「量級」,再點選「搜索」。

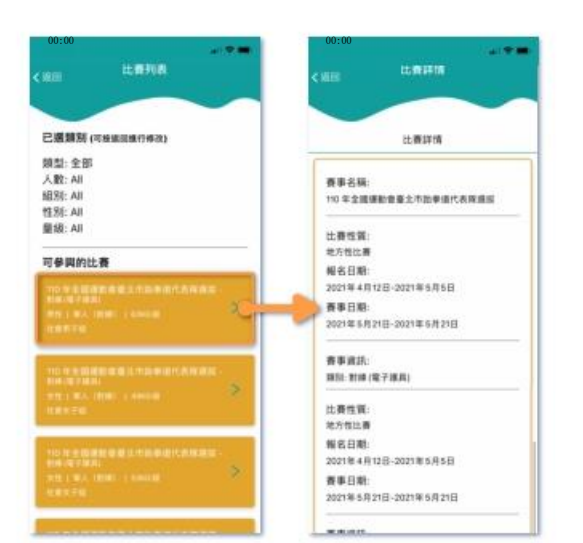

- 5. 點選「搜尋」,進入比賽列表頁面。
- 6. 在可參與的比賽內, 選擇欲報名的選項。
- 了解比賽詳情後,依需求選擇「團體報名」或 「個人報名」。

| 00:00    |                     |          | 00:00              | RESI M     | ILO   |        | - 7 - |
|----------|---------------------|----------|--------------------|------------|-------|--------|-------|
| 12.0     |                     |          | 此書項[3]<br>110年全國運動 | 协會臺北市跆拳道作  | 式表隊選拔 | 報名註冊   |       |
| 選手(1) B  | (10) <b>30(10</b> ) | 管理員(0)   | 和45m和<br>開始        |            |       | 🛞 比賽活動 | >     |
| 87<br>7± |                     | (1 8/10) | ♥bocan<br>1週手0款練(  | D 領隊 0 管理員 | 共1人   | 我的賽事訂單 | >     |
| R.£.2    | 80                  |          | 微手时的<br>武士 4       |            |       | 8 我的隊伍 | >     |
| R.±.3    | AIS.                |          | TWD 0              |            |       |        |       |
| 85.4     | 20                  |          | 变材方式               |            |       |        |       |
| RES      | ЯS                  |          |                    |            |       |        |       |
|          |                     |          |                    |            |       |        | . Č.  |

- 8. 選擇要參加的選手,若還沒加入,可在右上角的「+新增」加入選手。
- 9. 提交後,在報名詳情頁面確認資訊正確無誤後,再點選「提交」,完成報名。
- 10. 可在「我的賽事訂單」,尋找該筆訂單。